## Démarrage d'OPEN OFFICE Texte

À l'ouverture d'Open Office texte l'écran affiche :

La 1<sup>ère</sup> ligne indique qu'Open Office est ouvert – Sans nom1 indique qu'un document vierge est affiché. La 2<sup>e</sup> la Barre des Menus qui liste les commandes sous forme de menus

La 3<sup>e</sup> la Barre de Fonctions qui donne accès à des fonctions courantes sous forme d'icônes : ouvrir, sauvegarder, copier, coller, etc.

La 4<sup>e</sup> la Barre d'Objets qui permet de formater (présenter) le texte à l'aide d'icônes

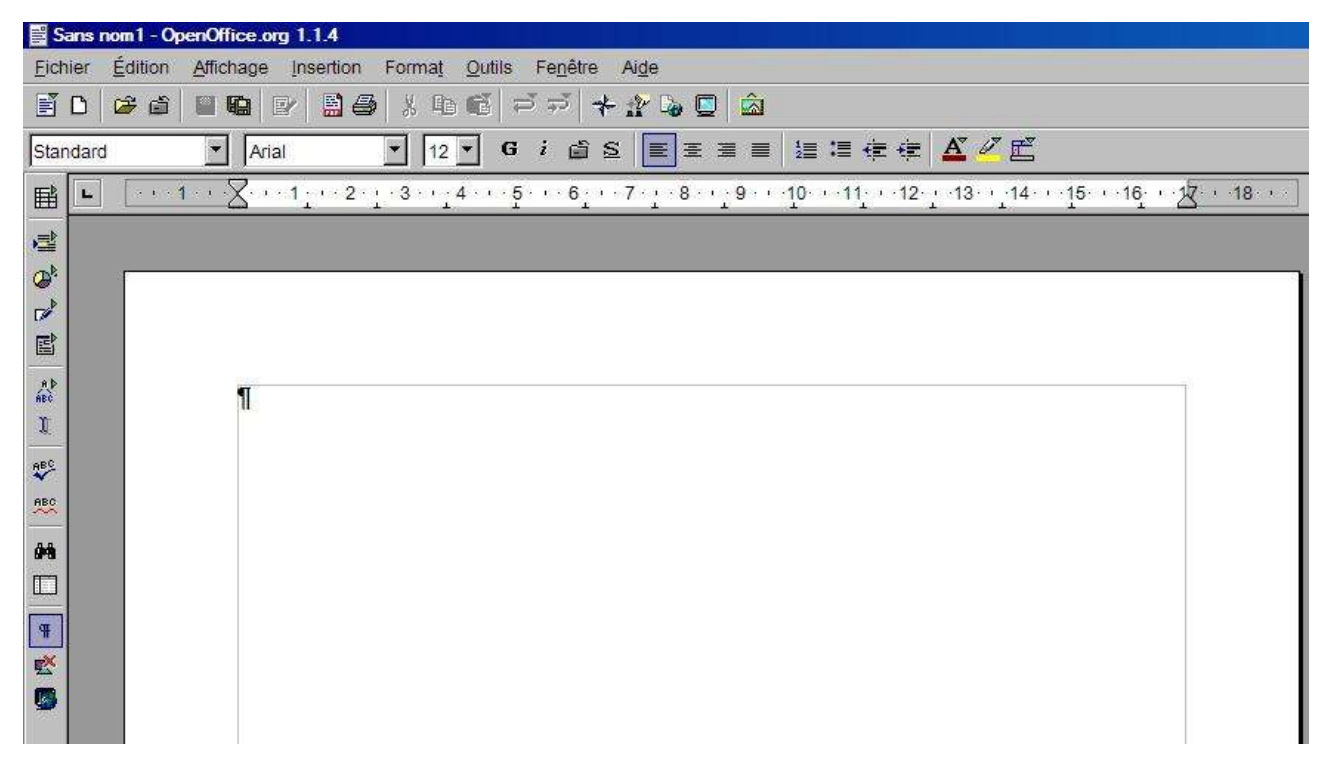

## Barre de fonctions :

|   | <b>2</b> |   |   |   |   | × |   | Că | đ  | ÷. | *  | 12 |    | â  |
|---|----------|---|---|---|---|---|---|----|----|----|----|----|----|----|
| 1 | 2        | 3 | 4 | 5 | 6 | 7 | 8 | 9  | 10 | 11 | 12 | 13 | 14 | 15 |

- 1. Créer un nouveau document (clic maintenu pour choisir le type de document)
- 2. Ouvrir un fichier existant
- 3. Enregistrer le document actif (celui qui est affiché)
- 4. Edition du document actif (clic pour passer à la visualisation)
- 5. Exporter le document au format PDF
- 6. Imprimer le document actif
- 7. Couper une sélection
- 8. Copier une sélection
- 9. Coller une sélection (clic prolongé pour choisir le type de collage)
- 10. Annuler une action (clic prolongé pour choisir l'action)
- 11. Restaurer une action (clic prolongé pour choisir l'action)
- 12. Activer/désactiver le navigateur (recensement des objets du document actif)
- 13. activer/désactiver la fenêtre du styliste
- 14. Création et édition d'hyperliens
- 15. Activer/désactiver la gestion des images et des sons

## Barre d'objets de texte :

| Sta                         | ndard                                                                                                    | • Ariel         |              | • 8 •      | 6     | is       |               |         | 日日作        | <b>∉ <u>∧</u> ∉</b> ≝ |  |
|-----------------------------|----------------------------------------------------------------------------------------------------|-----------------|--------------|------------|-------|----------|---------------|---------|------------|-----------------------|--|
|                             | 1                                                                                                    | _               | 2            | 3          | 4     | 56       | 78            | 9 10    | 11 12 13 1 | 4 15 16 17            |  |
| 1. L                        | _iste des style                                                                                                |                 |              |            |       |          |               |         |            |                       |  |
| 2. F                        | Police de carac                                                                                                | tères           |              |            |       |          |               |         |            |                       |  |
| 3. 1                        | 3. Taille des caractères                                                                                       |                 |              |            |       |          |               |         |            |                       |  |
| 4. <i>F</i>                 | 4. Attribut gras                                                                                               |                 |              |            |       |          |               |         |            |                       |  |
| 5. A                        | 5. Attribut italique                                                                                           |                 |              |            |       |          |               |         |            |                       |  |
| 6. 5                        | 6. Soulignement                                                                                                |                 |              |            |       |          |               |         |            |                       |  |
| 7. <i>F</i>                 | 7. Alignement à gauche                                                                                         |                 |              |            |       |          |               |         |            |                       |  |
| 8. A                        | 8. Alignement centré                                                                                           |                 |              |            |       |          |               |         |            |                       |  |
| 9. A                        | 9. Alignement à droite                                                                                         |                 |              |            |       |          |               |         |            |                       |  |
| 10                          | 10. Justification du texte                                                                                     |                 |              |            |       |          |               |         |            |                       |  |
| 11. 1                       | Numérotation d                                                                                                 | es lignes       |              |            |       |          |               |         |            |                       |  |
| 12. F                       | Puces devant le                                                                                                | es lignes       |              |            |       |          |               |         |            |                       |  |
| 13.1                        | Reduire le retra                                                                                               | ll              |              |            |       |          |               |         |            |                       |  |
| 14.7                        | 14. Augmenter le retrait                                                                                       |                 |              |            |       |          |               |         |            |                       |  |
| 16 (                        | Couleur de la tr                                                                                               | t<br>Tame de fo | nd           |            |       |          |               |         |            |                       |  |
| 10.0                        | Couleur de l'arr                                                                                               | ière-nlan       | i lu         |            |       |          |               |         |            |                       |  |
| •                           |                                                                                                    |                 |              |            |       |          |               |         |            |                       |  |
| Sur                         | la partie gauc                                                                                                 | ne se trou      | ive une bai  | rre d'outi | is di | te barre | d'instr       | uments. |            |                       |  |
| 朣                           | Insérer (clic p                                                                                                | orolongé p      | our choisir) |            |       |          |               |         |            |                       |  |
|                             | Insérer des c                                                                                                  | hamps (cli      | c prolongé   | pour choi  | sir)  |          |               |         |            |                       |  |
| O.                          | Insérer un ob                                                                                                  | jet (clic pr    | olongé pour  | choisir)   |       |          |               |         |            |                       |  |
|                             | Afficher les fonctions de dessin (clic prolongé nour choisir)                                                  |                 |              |            |       |          |               |         |            |                       |  |
|                             | Afficher les fo                                                                                                | notion de       | formulaire ( | clic prolo | n né  | nour cho | /<br>isir)    |         |            |                       |  |
| RÞ                          |                                                                                                    |                 | Torriticiane |            | nge   |          | 1011 <i>)</i> |         |            |                       |  |
| ÁBĆ<br>Y                    | Editer l'auto texte                                                                                            |                 |              |            |       |          |               |         |            |                       |  |
| ABC                         |                                                                                                    |                 |              |            |       |          |               |         |            |                       |  |
| erc .                       | Verification orthographique                                                                                    |                 |              |            |       |          |               |         |            |                       |  |
| ~                           | <ul> <li>Activer/désactiver la vérification orthographique</li> <li>Activer/désactiver la recherche</li> </ul> |                 |              |            |       |          |               |         |            |                       |  |
| <b>9</b> 9                  |                                                                                                    |                 |              |            |       |          |               |         |            |                       |  |
| Source de données           |                                                                                                    |                 |              |            |       |          |               |         |            |                       |  |
| <b></b>                     | Afficher/masquer les caractères non imprimables                                                                |                 |              |            |       |          |               |         |            |                       |  |
| Afficher/masquer les images |                                                                                                    |                 |              |            |       |          |               |         |            |                       |  |
| 5                           | Mise en page                                                                                                   | en liane        | 0            |            |       |          |               |         |            |                       |  |
| 1996                        |                                                                                                    |                 |              |            |       |          | <b>.</b>      |         |            |                       |  |

En haut à droite on trouve les boutons de gestion de la fenêtre et du document ouverts :

Réduire la fenêtre dans la barre des tâches en bas de l'écran

Fermer Open Office

Mettre la fenêtre en plein écran